## BAB IV HASIL DAN PEMBAHASAN

## 4.1. Hasil

Penelitian ini menghasilkan penerapan implementasi MERN stack pada inventori menejemen system di toko arabic *parfume* kedalam bentuk sebuah webset dan dibantu dengan metode algoritma apriori, menghasilkan system menejemen, yang membantu pemilik toko dapat menjual serta mengatur pembelian dengan lebih mudah.

## 4.1.1. Halaman utama

Halaman beranda website menyambut pengunjung dengan pesan selamat datang, Desain ini dilengkapi dengan tombol "Pesan Sekarang," yang memudahkan pengunjung untuk langsung menuju langkah pembelian. Selain itu, slogan "Temukan koleksi eksklusif kami dalam setiap botol." memberikan kesan elegan dan menarik perhatian pelanggan. Adapun gambar dari Halaman Utama dapat dilihat pada gambar 4.1.

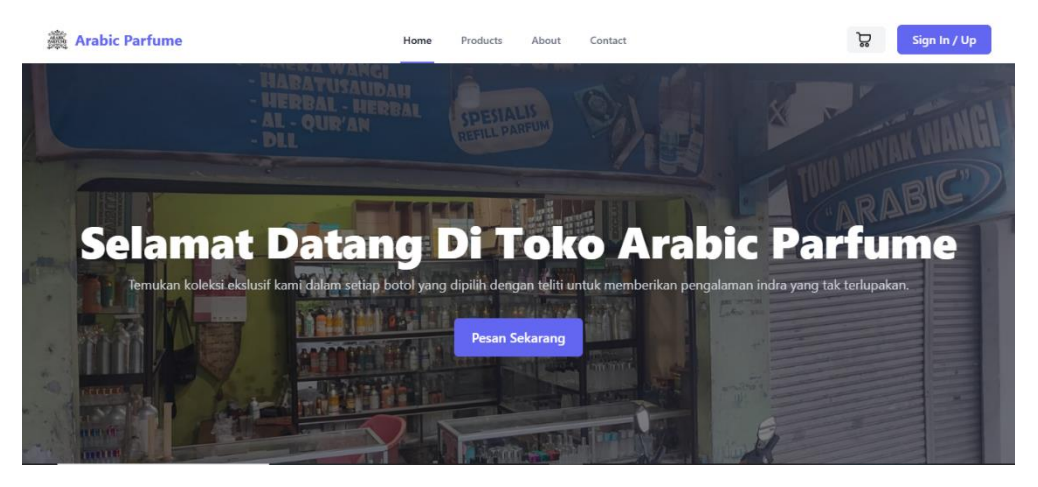

Gambar 4. 1 Halaman Utama

Pada gambar 4.2 di bawah, Bagian ini memberikan informasi penting tentang toko, seperti jam operasional (09:00-22:00) dan lokasi toko di Jl. Ikan Sebelah, Kota Karang Teluk Betung Barat, Bandar Lampung. Desain yang sederhana namun informatif ini membantu pengunjung mengetahui detail toko dengan mudah,

| Tentang Toko          |                                                      |  |  |  |  |
|-----------------------|------------------------------------------------------|--|--|--|--|
|                       | 🛱 Buka Setiap Hari                                   |  |  |  |  |
|                       | <b>O</b> Buka dari jam 09:00-22:00                   |  |  |  |  |
| 🗣 Lokasi: Jl. Ikan Se | belah, Kota Karang Teluk Betung Barat Bandar Lampung |  |  |  |  |

Gambar 4. 2 Tentang Toko Secara Singkat

Pada gambar 4.3 Website juga menampilkan Products-Products unggulan dalam kategori "Popular Products." Hal ini bertujuan untuk mempermudah pelanggan melihat Products yang banyak diminati tanpa harus melakukan pencarian panjang.

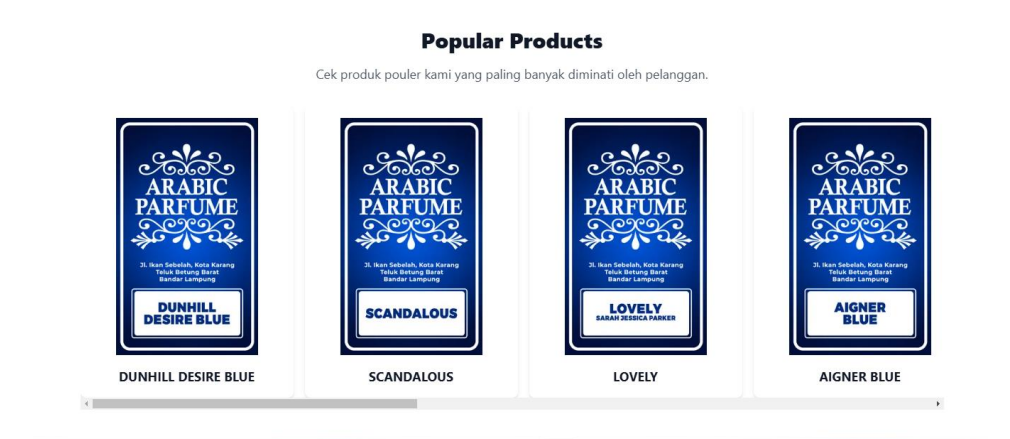

Gambar 4. 3 Populer Products

Pada gambar 4.4 di bawah, Bagian ini menampilkan ulasan dari pelanggan yang telah berbelanja di toko Arabic Parfume. Terdapat tiga testimoni utama dari pelanggan, dan Website juga menyediakan bagian FAQ yang berisi pertanyaan umum yang sering diajukan oleh pelanggan.

|                                                                                                    | Testimonies                                                                                                    |                                                                                               |
|----------------------------------------------------------------------------------------------------|----------------------------------------------------------------------------------------------------|-----------------------------------------------------------------------------------------------|
|                                                                                                    | <b>?</b>                                                                                                    | 4                                                                                             |
| Febri Pratama<br>Parfume yang sangat wangi dan tahan lama. Saya<br>sangat merekomendasikan toko ini! | Arif Nur Listanto<br>Pelayanan yang sangat ramah dan produk yang<br>berkualitas tinggi. Saya pasti akan kembali lagi. | Sunarso<br>Pengalaman berbelanja yang luar biasa. Parfume<br>yang saya beli sangat memuaskan. |
|                                                                                                    | FAQ                                                                                                    |                                                                                               |
| Apa jam operasional toko?                                                                            |                                                                                                    | +                                                                                             |
| Di mana lokasi toko?                                                                                 |                                                                                                    | +                                                                                             |
| Anakah toko menyediakan lavanan nengiriman?                                                          |                                                                                                    |                                                                                               |

Gambar 4. 4 Testimoni dan FAQ

## 4.1.2. Halaman Products

Halaman ini dirancang untuk menampilkan berbagai pilihan parfum unggulan yang ditawarkan oleh toko. Setiap Products disajikan dengan tata letak yang rapi dan terstruktur untuk memudahkan pelanggan dalam memilih parfum yang diinginkan. Dengan tata letak yang intuitif serta fitur-fitur pendukung seperti tombol pemesanan langsung, pelanggan dapat dengan mudah menemukan dan membeli parfum favorit mereka. Adapun gambar dari Halaman Products dapat dilihat pada gambar 4.5

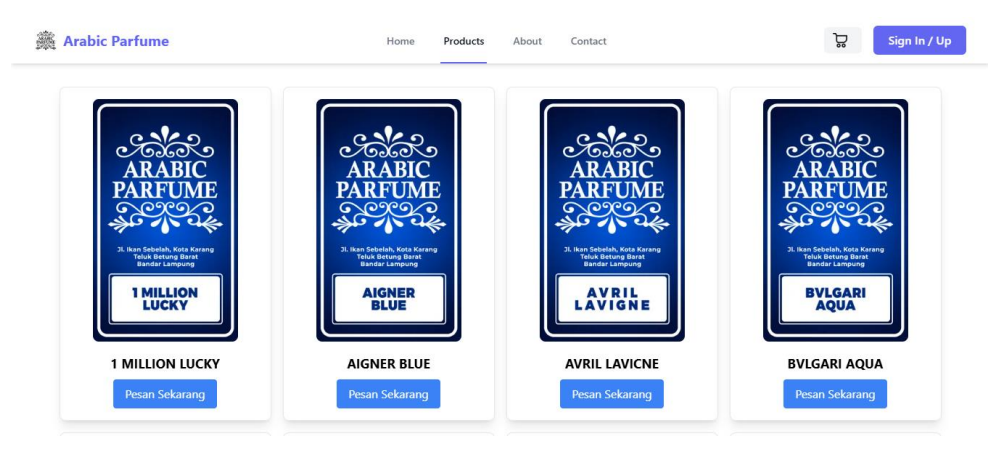

Gambar 4. 5 Halaman Products

Adapun salah satu fitur inti yang memudahkan pelanggan untuk memahami lebih dalam mengenai Products yang ditawarkan. Pada gambar 4.6 di bawah, ditampilkan halaman detail untuk Products parfum "Dunhill Desire Blue". Fitur-fitur yang tersedia pada halaman ini adalah: Informasi *Products*, diskon, Pilihan Volume, Harga Total, Tombol Checkout, Kembali. Yang memudahkan pembeli untuk memilih dan mengatur pesanan.

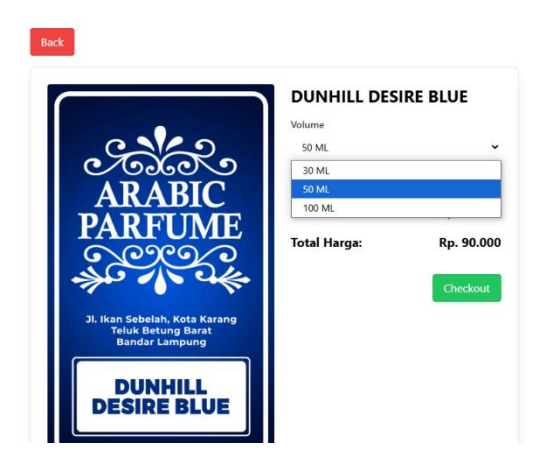

Gambar 4. 6 Tampilan Merubah Volume, Harga, dan Cekout

## 4.1.3. Halaman About

Halaman "About" dari situs Toko Arabic Parfume memberikan informasi singkat namun jelas mengenai identitas toko, dimulai dengan judul "Toko Arabic Parfume" yang diikuti deskripsi ajakan kepada pelanggan untuk menemukan parfum berkualitas tinggi yang mencerminkan kepribadian mereka, dengan pelayanan ramah dan mudah diakses melalui toko terdekat. Bagian "Tentang Kami" menjelaskan bahwa toko ini berkomitmen menyediakan Products parfum berkualitas tinggi dengan harga terjangkau, mengutamakan kepuasan pelanggan sebagai prioritas utama. Sementara itu, pada bagian "Products/Jasa yang Kami Tawarkan", toko ini menawarkan minyak wangi berkualitas tinggi serta layanan pelanggan yang cepat dan ramah. Selain itu, toko ini beroperasi pada hari Senin-Jumat mulai pukul 10.00 pagi hingga 10.00 malam, dan pada hari Sabtu-Minggu dari pukul 10.00 pagi hingga 9.00 malam, dengan libur pada hari raya Lebaran. Informasi kontak seperti email, nomor telepon, dan Instagram juga disediakan untuk memudahkan pelanggan menghubungi toko. Desain halaman dibuat sederhana dengan tata letak yang terstruktur, menggunakan kotak-kotak informasi yang mudah dibaca,. Secara keseluruhan, halaman ini menciptakan kesan profesional dan ramah, memberikan gambaran lengkap tentang nilai, Products,

dan layanan yang ditawarkan oleh toko. Adapun gambar dari Halaman About dapat dilihat pada gambar 4.7

| Arabic Parfume                                                                                        | Home                 | Products       | About       | Contact                        | ä         | Sign In / Up |
|----------------------------------------------------------------------------------------------------|----------------------|----------------|-------------|--------------------------------|-----------|--------------|
|                                                                                                    |                      |                |             |                                |           |              |
|                                                                                                    | IOKO                 | o Arab         | IC Pa       | rtume                          |           |              |
| Temukan Wang                                                                                          | i yang mencermin     | kan Kepribad   | ian Anda,   | dengan kualitas parfume y      | ang bagus |              |
| dan pelayan                                                                                           | an yang ramah, Ku    | injungi serta  | beli parfur | me Arabic (di toko terdeka     | t anda).  |              |
| Tentang Kami                                                                                          |                      |                |             |                                |           |              |
| Kami adalah toko yang menyediakan produk be                                                           | rkualitas dengan har | ga terjangkau, | mengutam    | akan kepuasan pelanggan.       |           |              |
| Produk/Jasa yang Kami Tawark                                                                          | an                   |                |             |                                |           |              |
|                                                                                                    |                      |                |             |                                |           |              |
| <ul> <li>Minyak wangi berkuaitas tinggi</li> <li>Pelayanan yang ramah dan respon yang cepa</li> </ul> | at                   |                |             |                                |           |              |
|                                                                                                    |                      |                |             |                                |           |              |
| terbaik.                                                                                              |                      |                |             |                                |           |              |
| Layanan Ramah & Cepat                                                                                 |                      |                | Pengiri     | man Cepat                      |           |              |
| Tim kami siap membantu Anda dengan pelaya                                                             | nan terbaik.         |                | Diduku      | ng oleh mitra logistik terpero | caya.     |              |
|                                                                                                    |                      |                |             |                                |           |              |
| Jam Operasional                                                                                       |                      |                |             |                                |           |              |
| Senin - Jumat: 10.00 am - 09.00 pm                                                                    |                      |                |             |                                |           |              |
| Sabtu - Minggu: 10.00 am - 10.00 pm                                                                   |                      |                |             |                                |           |              |
| Hari Libur: Lebaran                                                                                   |                      |                |             |                                |           |              |
|                                                                                                    |                      |                |             |                                |           |              |
| Hubungi Kami                                                                                          |                      |                |             |                                |           |              |
| WhatsApp: 08979128872                                                                                 |                      |                |             |                                |           |              |
| Instagram: toko_parfum_arabic                                                                         |                      |                |             |                                |           |              |
| Email: parfumarabic0@gmail.com                                                                        |                      |                |             |                                |           |              |

Gambar 4. 7 Halaman About

### 4.1.4. Halaman Contact

Contact salah satu fitur penting yang menyediakan informasi untuk memudahkan pelanggan menghubungi toko. Dalam bagian ini, pelanggan dapat menemukan berbagai cara untuk berkomunikasi, seperti alamat email resmi toko untuk keperluan korespondensi, nomor telepon untuk layanan pelanggan yang responsif, serta akun Instagram sebagai media sosial untuk mendapatkan informasi terkini mengenai Products, promo, atau aktivitas toko. Informasi kontak ini dirancang untuk memberikan aksesibilitas maksimal, sehingga pelanggan dapat dengan mudah menjangkau toko untuk pertanyaan, saran, atau keluhan. Dengan menyediakan berbagai opsi kontak, toko menunjukkan komitmennya terhadap pelayanan yang ramah dan tanggap terhadap kebutuhan pelanggan. Adapun gambar dari Halaman Contact dapat dilihat pada gambar 4.8

| Arabic Parfume | Home Products About Contact                                                                        | Sign In / Up |
|----------------|----------------------------------------------------------------------------------------------------|--------------|
|                | Hubungi Kami<br>Silakan hubungi kami melalui WhatsApp:<br>() Chat via WhatsApp<br>+62 897-9128-872 |              |
|                | © 2023 Toko Arabic Parfume. All rights reserved.                                                   |              |

Gambar 4. 8 Halaman Contact

## 4.1.5. Tampilan Keranjang

Halaman keranjang belanja pada gambar ini menunjukkan fitur utama untuk memproses pembelian. Pada halaman ini, pelanggan dapat menambahkan atau mengurangi jumlah Products dengan tombol hijau (+) untuk menambah dan tombol merah (-) untuk mengurangi Products. Selain itu, terdapat tombol "Bayar" di bagian bawah halaman yang berfungsi untuk melanjutkan ke proses pembayaran. Desain ini dirancang untuk memberikan kemudahan dan kenyamanan bagi pelanggan dalam mengelola belanja mereka. Adapun gambar dari tampilan keranjang dapat dilihat pada gambar 4.9

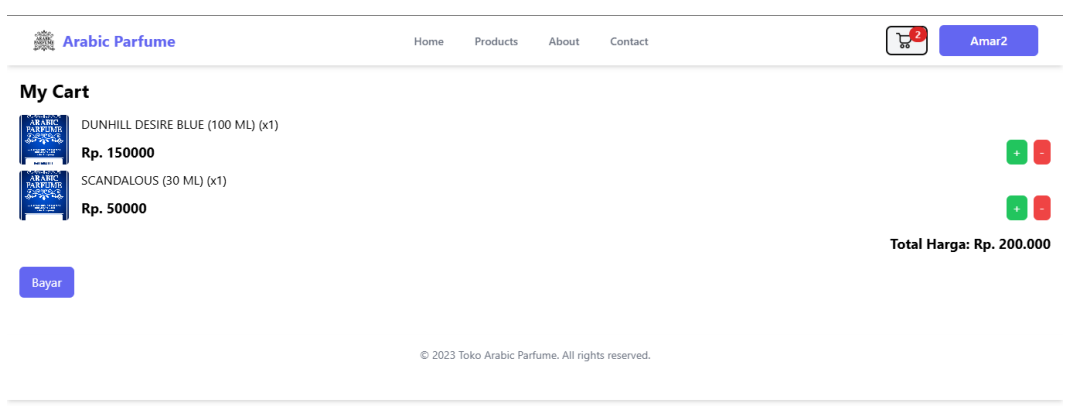

Gambar 4. 9 Tampilan Keranjang

Pada gambar 4.10 Formulir input alamat mempermudah pengguna untuk memberikan data dengan mengisi kolom teks dan menekan tombol "Submit". Sistem memvalidasi alamat tersebut sebelum melanjutkan ke langkah berikutnya. Desain antarmuka ini sederhana dan intuitif agar pengguna dapat menggunakannya dengan mudah.

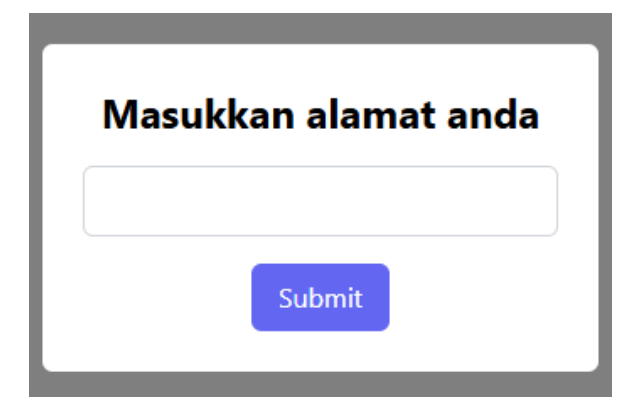

Gambar 4. 10 Tampilan Masukan Alamat

Pada proses pembayaran, yang tertera pada gambar 4.11 pengguna diberikan detail transaksi seperti total harga, ID pesanan, dan batas waktu pembayaran. Pengguna mengisi data kartu kredit, seperti nomor kartu, tanggal kedaluwarsa, dan CVV. Dengan dukungan logo metode pembayaran terpercaya dan tautan kebijakan privasi, sistem menjamin keamanan data. Setelah validasi, pembayaran diproses dan transaksi selesai.

| oko Arabic Parfume                                               | ×         |                        |
|------------------------------------------------------------------|-----------|------------------------|
| Rp200.000<br>Irder ID #order-859312 🗗                            | Details 🔻 | 0                      |
| Pay within 23:59:29                                              |           | Payment successful     |
| 1234 1234 1234 1234                                              |           | Rp200.000              |
| MM/YY 123                                                        |           | Order ID #order-766436 |
| Withing Strengton, JCB Strengton,                                |           |                        |
| Secure payments by Midtrans                                      |           |                        |
| By processing this payment, you agre<br>Midtrans Privacy Policy. | e to      |                        |
|                                                                  |           | Close in 4 seconds     |
| Pay now                                                          |           | OK                     |

Gambar 4. 11 Tampilan Berhasil Membayar

### 4.1.6. Tampilan *Register*

Ketika pembeli menekan tombol "*Sign Up/Sign In*," mereka akan diarahkan terlebih dahulu ke halaman login. Di bagian bawah halaman login, terdapat tombol "*Register*" berwarna biru yang akan mengarahkan pengguna ke halaman pendaftaran akun. Pada halaman registrasi, pengguna diminta untuk memasukkan nama, email, dan kata sandi. Setelah semua informasi diisi dengan benar, pengguna dapat melanjutkan proses dengan menekan tombol "*Register*." Setelah berhasil melakukan registrasi, pengguna dapat melakukan login melalui halaman login dengan memasukkan email dan kata sandi yang telah didaftarkan. Dengan demikian, proses registrasi selesai, dan pengguna dapat mulai mengakses fitur-fitur pada website toko Arabic Parfume. Adapun gambar dari Tampilan Register dapat dilihat pada gambar 4.12

| ARABIC<br>PARFUME |  |  |
|-------------------|--|--|
| Register          |  |  |
| Name              |  |  |
| Email             |  |  |
| Password          |  |  |
|                   |  |  |
| Register          |  |  |

Already have an account? Login

Gambar 4. 12 Tampilan Register

### 4.1.7. Tampilan *Login*

Setelah Anda berhasil membuat akun melalui menu registrasi sebelumnya, penting untuk mengingat nama dan kata sandi yang telah Anda daftarkan agar tidak mengalami kendala saat proses *login*.

Pada halaman *login* toko Arabic *Parfume*, terdapat kolom untuk memasukkan nama dan kata sandi. Anda hanya perlu mengisi kolom tersebut dengan data yang sesuai dengan yang telah didaftarkan sebelumnya. Setelah memasukkan nama dan kata sandi dengan benar, Anda dapat langsung mengakses berbagai fitur, seperti pembayaran atau pemesanan, yang sebelumnya tidak tersedia sebelum Anda membuat akun. Adapun gambar dari Tampilan Login dapat dilihat pada gambar 4.13

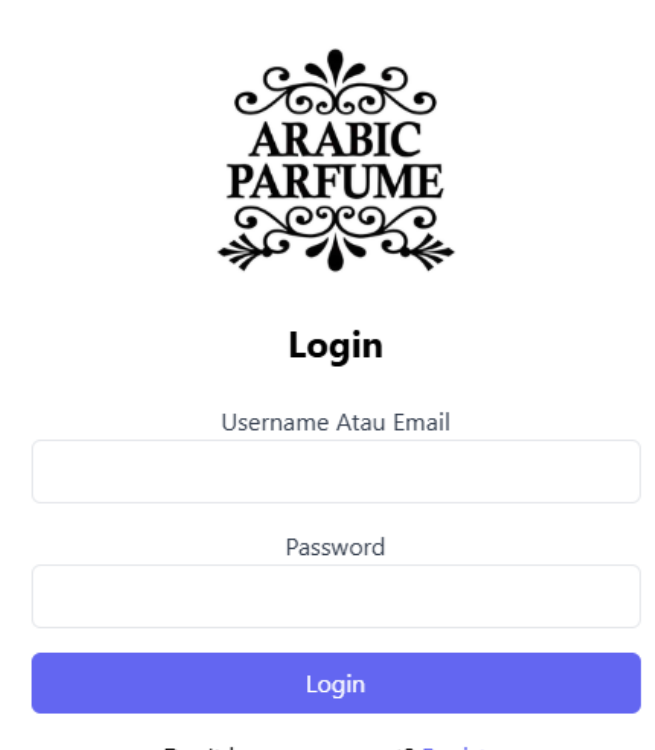

Don't have an account? Register

Gambar 4. 13 Tampilan Login

#### 4.1.8. Halaman Dashboard

Halaman dashboard pada *website* Toko Arabic *Parfume* dapat diakses oleh admin setelah berhasil login menggunakan nama dan kata sandi di halaman login. Setelah masuk, admin akan diarahkan ke halaman *dashboard* yang menyediakan berbagai fitur untuk mengelola data barang. Pada halaman ini, terdapat tabel yang menampilkan informasi lengkap seperti id barang, gambar barang, nama barang, volume barang, harga, diskon, dan aksi. Admin juga dapat menggunakan tombol hijau bertuliskan **Tambah** yang terletak di bagian atas untuk menambahkan data barang baru ke dalam sistem. Selain itu, pada kolom aksi, tersedia tombol **Edit** untuk mengubah informasi barang seperti harga atau gambar, dan tombol **Hapus** untuk menghapus barang yang tidak lagi diperlukan. Adapun gambar dari Tampilan *Dashboard* dapat dilihat pada gambar 4.14

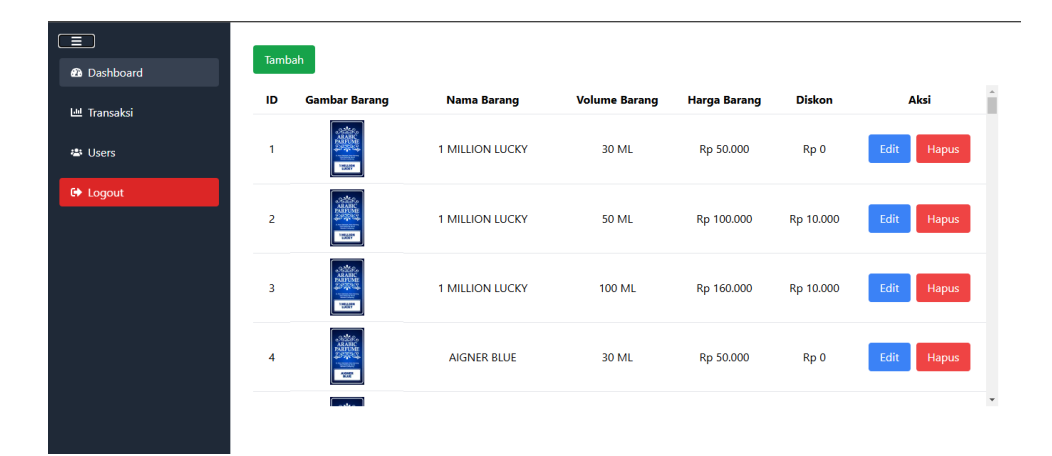

Gambar 4. 14 Tampilan Dashboard

Pada gambar 4.15 Pada halaman dashboard, terdapat tombol **Tambah** berwarna hijau yang memungkinkan admin untuk menambahkan Products baru ke dalam sistem. Saat tombol tersebut diklik, admin akan diarahkan ke formulir untuk mengisi informasi Products yang akan ditambahkan. Formulir tersebut mencakup kolom untuk mengisi nama barang, volume barang, harga barang, diskon, serta mengunggah gambar Products.

Setelah semua informasi yang diperlukan telah diisi dengan lengkap, admin dapat menekan tombol **Tambah** untuk menyimpan data *Products* tersebut. Secara otomatis, *Products* baru akan muncul di tabel *dashboard*, lengkap dengan semua informasi yang telah dimasukkan. Fitur ini dirancang untuk memudahkan admin dalam memperbarui dan menambah variasi *Products* yang tersedia di toko.

| Tambah Produk                     | x |
|-----------------------------------|---|
| Nama Barang                       |   |
| 1 MILLION                         |   |
| Volume Barang                     |   |
| 30 ML                             |   |
| Harga Barang                      |   |
| 50.000                            |   |
| Diskon                            |   |
| 0                                 |   |
| Gambar Barang                     |   |
| Choose File 400px-Nihongo.svg.png |   |
| Tambah                            |   |

Gambar 4. 15 Tampilan Tambah Products

Pada gambar 4.16 menjelaskan tombol **Edit** pada *dashboard* digunakan untuk memperbarui informasi *products* yang sudah ada. Ketika tombol ini ditekan, admin akan diarahkan ke formulir edit yang memuat data-data *products*, seperti nama barang, volume, harga, diskon, dan gambar. Admin dapat melakukan perubahan pada informasi tersebut sesuai kebutuhan. Setelah semua perubahan dilakukan, admin cukup menekan tombol **Simpan** untuk memperbarui data Products di sistem. Dengan fitur ini, admin dapat memastikan informasi Products yang tersedia selalu akurat dan terkini.

| Edit Produk                | x |
|----------------------------|---|
| Nama Barang                |   |
| JAGUAR BLACK               |   |
| Volume Barang              |   |
| 100 ML                     |   |
| Harga Barang               |   |
| 160000                     |   |
| Diskon                     |   |
| 10000                      |   |
| Gambar Barang              |   |
| Choose File No file chosen |   |
| Edit                       |   |

Gambar 4. 16 Tampilan Edit Products

Pada gambar 4.17 menjelaskan Tombol **Hapus** berfungsi untuk menghapus Products yang tidak lagi dijual atau tidak diperlukan dalam daftar Products. Ketika tombol ini ditekan, sistem akan menampilkan konfirmasi untuk memastikan bahwa admin benar-benar ingin menghapus Products tersebut. Setelah admin mengonfirmasi, Products akan secara otomatis dihapus dari dashboard. Fitur ini memberikan kemudahan bagi admin untuk mengelola daftar Products agar tetap relevan dan sesuai dengan kebutuhan toko.

|  | Hapus | Produk |
|--|-------|--------|
|--|-------|--------|

Apakah kamu yakin ingin menghapus MMM?

Hapus

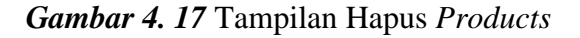

Х

### 4.1.9. Halaman Transaksi

Di pojok kiri atas halaman *dashboard*, terdapat tombol **Transaksi** yang dapat diakses oleh admin untuk melihat riwayat transaksi yang telah dilakukan oleh pelanggan. Halaman ini menampilkan data lengkap terkait transaksi, seperti daftar barang yang telah dibeli, jumlah, total harga, serta waktu transaksi. Fitur ini dirancang untuk membantu admin dalam memantau penjualan secara mudah dan akurat. Dengan adanya riwayat transaksi ini, admin dapat mengelola laporan penjualan dan memastikan semua transaksi tercatat dengan baik. Adapun gambar dari *Halaman Transaksi* dapat dilihat pada gambar 4.18

|    |                                      | Data Transaksi        |          |             |  |  |
|----|--------------------------------------|-----------------------|----------|-------------|--|--|
| ID | Order ID                             | Tanggal Order         | Username | Total Harga |  |  |
| 1  | 455af52d-0bbf-41df-974f-2ef8b1f13531 | undefined             | budi     | Rp 190.000  |  |  |
| 2  | f52d3863-84e9-4533-93a9-9a174015a6af | undefined             | tono     | Rp 280.000  |  |  |
| 3  | a230efe7-af96-43ea-a4b2-64594db7cd09 | 1/1/2025, 10:12:14 AM | siti     | Rp 200.000  |  |  |
| 4  | 6a0c5394-7ed3-47c8-9e3b-e11b9d4c6617 | 1/1/2025, 10:19:44 AM | boy      | Rp 200.000  |  |  |
| 5  | 128b0e13-765e-4bb2-87b4-55f032e6074a | 1/1/2025, 10:27:48 AM | arif     | Rp 450.000  |  |  |
| 6  | 125e6628-f46d-4c43-bec5-a04f41932609 | 1/1/2025, 10:31:07 AM | abdul    | Rp 150.000  |  |  |
| 7  | 2fb91914-b66c-4a5f-89a8-10f7a934ce40 | 1/1/2025, 10:36:17 AM | febri    | Rp 190.000  |  |  |
| 8  | 84fd705f-b49c-468e-b4b0-a034b3ded64d | 1/1/2025, 10:42:46 AM | sunarso  | Rp 150.000  |  |  |
| 9  | 31d11753-7c38-4e9a-8a6e-700fb2cd0c3d | 1/1/2025, 10:48:50 AM | sinta    | Rp 240.000  |  |  |
| 10 | 84a0409d-931c-42c1-b835-0836b478c6e3 | 1/1/2025, 10:51:41 AM | vitra    | Rp 230.000  |  |  |
|    |                                      |                       |          |             |  |  |

Gambar 4. 18 Halaman Transaksi

### 4.1.10. Halaman User

Selain tombol Transaksi, terdapat juga tombol *User* di bagian pojok kiri atas halaman dashboard. Tombol ini mengarahkan admin ke halaman yang berisi daftar riwayat pengguna yang telah membuat akun di website Toko Arabic *Parfume*. Pada halaman ini, admin dapat melihat data pengguna seperti nama, email, dan aktivitas mereka di situs. Fitur ini memudahkan admin untuk mengelola data pelanggan dan memantau pengguna yang aktif. Halaman ini sangat berguna untuk memastikan bahwa akun-akun yang terdaftar dikelola dengan baik dan relevan dengan sistem toko. Adapun gambar dari Halaman *User* dapat dilihat pada gambar 4.19

| ≡<br>മം      | Tambah |          |                   |           |            |
|--------------|--------|----------|-------------------|-----------|------------|
| ы            | ID     | Username | Email             | Password  | Aksi       |
| 2 <u>2</u> 5 | 1      | abdul    | abdul@gmail.com   | abdulgila | Edit Hapus |
| 6            | 2      | amar1    | amar1@gmail.com   | amar1     | Edit Hapus |
|              | 3      | test     | test@gmail.com    | test      | Edit Hapus |
|              | 4      | amar2    | amar@gmail.com    | amar2     | Edit Hapus |
|              | 5      | biji     | biji123@gmail.com | biji123   | Edit Hapus |
|              | 6      | budi     | budi@gmail.com    | budi123   | Edit Hapus |
|              | 7      | tono     | tono@gmail.com    | tono123   | Edit Hapus |
|              |        |          |                   |           | ·          |

Gambar 4. 19 Halaman User

Pada gambar 4.20, Tombol "Tambah *User*" berfungsi untuk menambahkan pengguna baru ke dalam sistem. Fungsi ini mirip dengan proses *sign-in*, namun khusus untuk admin. Admin dapat memasukkan data pengguna baru, seperti nama, email, dan informasi lainnya untuk memberikan akses ke website. Dengan adanya tombol ini, admin dapat dengan mudah menambah pengguna yang baru bergabung dengan situs atau platform yang dikelola.

| Tambah User     | х |
|-----------------|---|
| Username        |   |
| AKMAL           |   |
| Email           |   |
| AKMAL@gmail.com |   |
| Password        |   |
|                 |   |
|                 |   |
| Tambah          |   |

Gambar 4. 20 Tampilan Tambah User

Pada gambar 2.21 Fungsi edit user memungkinkan admin untuk mengubah data pengguna yang sudah terdaftar sebelumnya. Admin dapat memperbarui informasi seperti nama, email, atau password yang digunakan oleh pengguna tersebut. Fungsi ini penting untuk menjaga keakuratan dan keamanan data

pengguna, serta memastikan bahwa informasi yang terdaftar tetap relevan dan up-to-date. Admin juga dapat mengganti password pengguna jika diperlukan, memberikan kontrol lebih terhadap akses pengguna di sistem.

| Edit User       | х |
|-----------------|---|
| Username        |   |
| AKMAL           |   |
| Email           |   |
| AKMAL@gmail.com |   |
| Password        |   |
| •••••           |   |

Gambar 4. 21 Tampilan Edit User

Pada gambar 4.21 Fungsi hapus user memberikan admin kemampuan untuk menghapus data pengguna yang sudah tidak aktif atau tidak diperlukan lagi. Hal ini dapat mencegah penumpukan data yang berlebihan, yang bisa menyebabkan *overload* dan mempengaruhi performa sistem. Dengan menghapus data pengguna yang tidak aktif atau sudah tidak relevan, admin dapat menjaga agar sistem tetap efisien dan terorganisir dengan baik, serta mengurangi beban pada penyimpanan data.

| Hapus User                              | х |  |
|-----------------------------------------|---|--|
| Apakah kamu yakin ingin menghapus AKMA? |   |  |
| Hapus                                   |   |  |

Gambar 4. 22 Tampilan Hapus User

Tombol "*Log Out*" berfungsi untuk mengakhiri sesi pengguna yang sedang aktif di dalam sistem. Ketika pengguna menekan tombol ini, sistem akan menghapus session atau token yang menyimpan informasi login pengguna, sehingga pengguna keluar dari akun mereka dan tidak lagi memiliki akses ke fitur yang memerlukan autentikasi. Fitur ini penting untuk menjaga keamanan, mencegah akses yang tidak sah, dan memastikan bahwa hanya pengguna yang sah yang dapat mengakses data atau informasi pribadi setelah sesi *login*. Dengan tombol "*Log Out*", pengguna dapat dengan aman mengakhiri sesi mereka dan melindungi akun mereka dari potensi penyalahgunaan. Adapun gambar dari Tombol *Log Out* dapat dilihat pada gambar 4.23

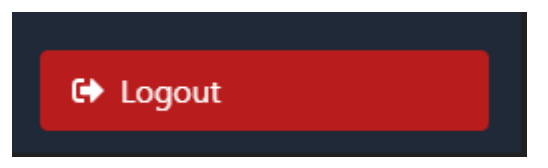

Gambar 4. 23 Tombol Log Out Pada Admin

## 4.1.12. Tampilan Data Base

Database yang digunakan oleh website Atlas MongoDB berfungsi sebagai tempat penyimpanan data yang telah dibuat melalui dashboard admin. Data ini mencakup informasi yang telah dimasukkan, seperti Products, pengguna, dan lainnya, dan disimpan secara terstruktur dalam MongoDB. Admin memiliki kemampuan untuk mengakses dan mencari data yang telah ditambahkan sebelumnya. Meskipun data tersebut disimpan di MongoDB, perubahan atau pembaruan data dapat dilakukan langsung melalui dashboard, sementara MongoDB berperan sebagai penyimpanan yang handal dan aman. Admin dapat dengan mudah memanggil atau mencari data yang dibutuhkan kapan saja, memastikan kelancaran operasional dan pengelolaan data yang efektif. Adapun gambar dari Tampilan Data Base dapat dilihat pada gambar 4.24

| Project O             | Data Services     Charts    | 0, 4)<br>2, 10,                                                                                | ۰      |
|-----------------------|-----------------------------|------------------------------------------------------------------------------------------------|--------|
| Overview              | + Create Database           | toko_arabic_parfume.produk                                                                     |        |
| DATABASE              | Q Search Namespaces         | STORAGE SIZE: 44KB LOGICAL DATA SIZE: 17.85KB TOTAL DOCUMENTS: 85 INDEXES TOTAL SIZE: 36KB     |        |
| Clusters              | toko_arabic_parfume         | Find Indexes Schema Anti-Patterns 🕐 Aggregation Search Indexes                                 |        |
| SERVICES              | produk                      | Generate queries from natural language in Compass®                                             | )      |
| Atlas Search          | transactions                | Filter <sup>®</sup> Type a query: { field: 'value' } Reset Apply Options >                     |        |
| Stream Processing     | users                       |                                                                                                |        |
| Triggers              |                             | QUERY RESULTS: 1-20 OF MANY                                                                    | Î      |
| Migration             |                             | id: ObjectId('6767980b3aef926f3119734f')                                                       |        |
| Data Federation       |                             | name: "1 MILLION LUCKY"<br>price: "50000"                                                      |        |
| Dulu API              |                             | volume: "30 ML"<br>priceDiscount: "0"                                                          |        |
| SECURITY              |                             | <pre>imageUrl: "https://res.cloudinarv.com/dadiiialp/image/upload/v1734842376/uploads/_"</pre> | *      |
| Quickstart            |                             | PREVIOUS 1-20 of many results     NEXT                                                         |        |
| Database Access       |                             |                                                                                                |        |
|                       | < <u> </u>                  |                                                                                                | 7      |
| Overview              | Overview Real Time Metric   | 25 Collections Atlas Search Performance Advisor Online Archive Cmd Line Tools Infrastructure . | As Coo |
| DATABASE              | DATABASES: 1 COLLECTIONS: 3 | M VISUALIZE YOUR DATA CREFE                                                                    | SH     |
| Clusters              | + Create Database           | toko_arabic_parfume.transactions                                                               |        |
| Atlas Search          | Q Search Namespaces         | STORAGE SIZE: 44KB LOGICAL DATA SIZE: 25.02KB TOTAL DOCUMENTS: 32 INDEXES TOTAL SIZE: 36KB     |        |
| Stream Processing     | v toko_arabic_parfume       | Find Indexes Schema Anti-Patterns () Aggregation Search Indexes                                | -      |
| Triggers              | produk                      | senerate queries from natural language in Compasso                                             | נ      |
| Migration             | transactions                | Filter <sup>®</sup> Type a query: { field: 'value' } Reset Apply Options >                     |        |
| Data API              | users                       |                                                                                                | *      |
|                       |                             | _id: ObjectId('678dbd51fd3683e93672bec9')<br>order 1d: "@99od2x2-aa0f-4973-bde6-c2a7507d9bla"  |        |
| Quickstart            |                             | gross_amount: 50000<br>• customer_details: Object                                              |        |
| Backup                |                             | <pre>&gt; Ttems: Array (1) transaction_date: "1/20/2025, 10:04:48 AM"</pre>                    |        |
| Network Access        |                             |                                                                                                | ь.     |
| Advanced              |                             |                                                                                                | Ř      |
| Project O             | Data Services Charts        |                                                                                                | ¢.     |
| Overview              | + Create Database           | toko_arabic_parfume.users                                                                      | 1      |
| DATABASE              | Q Search Namespaces         | STORAGE SIZE: 36KB LOGICAL DATA SIZE: 217KB TOTAL DOCUMENTS: 19 INDEXES TOTAL SIZE: 36KB       |        |
| Clusters              | toko_arabic_parfume         | Find Indexes Schema Anti-Patterns () Aggregation Search Indexes                                |        |
|                       | produk                      | Generate queries from natural language in Compass®                                             |        |
| Atlas Search          | transactions                | Filter <sup>®</sup> Type a query: { field: 'value' } Reset Apply Options >                     |        |
| Stream Processing     | users                       |                                                                                                |        |
| Iriggers<br>Migration |                             | QUERY RESULTS: 1-19 OF 19                                                                      |        |
| Data Federation       |                             | _id: ObjectId('676d0c08068faf0f85b36207')                                                      |        |
| Data API              | I                           | osername::-auout-<br>email: "abdulgmail.com"<br>password: "abdulgila"                          |        |
| SECURITY              | I                           | <pre>&gt; cart : Array (1)</pre>                                                               |        |
| Quickstart            |                             |                                                                                                |        |
| Backup                |                             | _1d: ObjectId('6772055b8794d28064cf3ed3')<br>username: "amar1"<br>email: "usur1(amar1:com"     |        |
| Database Access       |                             |                                                                                                | Ð      |

Gambar 4. 24 Tampilan Data Base (MongoDB)

### 4.2. Pembahasan

Dalam pengembangan webseat iventori pada menejemen system toko Arabic parfume, dilakukan pengujian mengidentifikasi *error* atau *bug* pada website, sehingga dapat dilakukan perbaikan lebih lanjut.

# 4.2.1 Pengujian Aplikasi

Adapun pengujian yang dilakukan pada aplikasi ini yaitu sebagai berikut:

## 1) Pengujian Antarmuka Aplikasi

Hasil Pengujian Antarmuka website dapat dilihat pada Tabel 4.1.

| Arabic Parlume |                                                                                                   | Pada perangkat <i>Laptop acer</i> dapat<br>menampilkan Menu Utama<br>dengan Baik.  |
|----------------|---------------------------------------------------------------------------------------------------|------------------------------------------------------------------------------------|
|                | ARABIC<br>PARFUME<br>Serverane Atau Email<br>Password<br>Login<br>Don't have an account? Register | Pada perangkat <i>Laptop acer</i> dapat<br>menampilkan tampilan login yang<br>baik |

Tabel 4. 1 Hasil Website Antarmuka

| Register  Password  Register  Already have an account? Login                                                                                                    | Pada perangkat <i>Laptop acer</i> dapat<br>menampilkan tampilan register<br>yang baik                                                                                      |
|----------------------------------------------------------------------------------------------------|----------------------------------------------------------------------------------------------------|
| <complex-block><complex-block><complex-block></complex-block></complex-block></complex-block>                                                                                                    | Pada perangkat Laptop <i>acer</i> dapat<br>menampilkan tampilan Products<br>yang baik<br>Pada perangkat <i>Laptop acer</i> dapat<br>menampilkan halaman about yang<br>baik |
| Le ri alla <sup>n</sup> unitz yang mengradak berkanlian dengan baga tegingkan menganenkan tegusan pelenggan<br>→ Porduk/anas gang Kami Tawan<br>→ Porduk / Porduk<br>→ Porduk / Porduk / Porduk / Porduk<br>→ Porduk / Porduk / Pord | Pada perangkat <i>Laptop acer</i> dapat<br>menampilkan tampilan contact<br>yang baik                                                                                       |
| DUNHILL DESIRE BLUE                                                                                                    | Pada perangkat <i>Laptop acer</i> dapat<br>menampilkan tampilan pemesanan<br>Dengan baik                                                                                   |

| Contract to the light of the light of t | Pada perangkat <i>Laptop acer</i> dapat<br>menampilkan tampilan berhasil<br>cekout dengan baik      |
|----------------------------------------------------------------------------------------------------|----------------------------------------------------------------------------------------------------|
| A the following formers     Back formers     Back fo |                                                                                                    |
| Review         Norm         Product         Rev           My Cart         Image: Second and Second and                                                                                 | Pada perangkat <i>Laptop acer</i> dapat<br>menampilkan tampilan keranjang<br>pembayaran dengan baik |
| Masukkan alamat anda                                                                                                    | Pada perangkat <i>Laptop acer</i> dapat<br>menampilkan tampilan alamat<br>yang baik                 |
| Toko Arabic Parfume     Rp200.000   Order ID #order-B8932 I Details    Pay within 23:59:29   1234 1234 1234 1234   Expiration date   CVV   MM/YY   123   Secure payments by Midtrans   By processing this payment, you agree to   Midtrans Privacy Policy.                                                                                                    | Pada perangkat <i>Laptop acer</i> dapat<br>menampilkan metode pembayaran<br>yang baik               |

|                                                  |                                                          |                                                |                |                          | Pada perangkat <i>Laptop acer</i> dapat |
|--------------------------------------------------|----------------------------------------------------------|------------------------------------------------|----------------|--------------------------|-----------------------------------------|
|                                                  |                                                          |                                                |                |                          | monompilleon tompileon success          |
|                                                  |                                                          | <b>v</b>                                       |                |                          | menamplikan tampilan success            |
|                                                  | Paymen                                                   | t successful                                   |                |                          | dengan baik                             |
|                                                  | Rp2                                                      | 00.000                                         |                |                          |                                         |
|                                                  | Order ID                                                 | #order-766436                                  |                |                          |                                         |
|                                                  |                                                          |                                                |                |                          |                                         |
|                                                  |                                                          |                                                |                |                          |                                         |
|                                                  |                                                          |                                                |                |                          |                                         |
|                                                  | Close i                                                  | n 4 seconds                                    |                |                          |                                         |
|                                                  |                                                          | ОК                                             |                |                          |                                         |
|                                                  | <b>b</b>                                                 |                                                |                |                          | Dada parangkat Lanton gear dapat        |
| Riwayat Transaksi                                | 10 Townshi                                               |                                                |                | Mama Basanasa            | Fada perangkat <i>Laptop ucer</i> dapat |
| 1 1/1/2025, 10:27:48 AM<br>2 1/1/2025, 71:652 PM | 12950e13-765e-4552-8754-5<br>52114331-14e7-4550-8540-cc  | 151032e6074a Rp 450<br>5c051ede524 Rp 100      | 0.010          | aril<br>aril             | menampilkan tampilan Riwayat            |
| 3 1/16/2025, 11:46:03 PM                         | 96330869-3068-4119-8375-8                                | 56bbc67acdc Rp 200                             | 0.000          | aril                     | transaksi yang baik                     |
|                                                  |                                                          |                                                |                |                          |                                         |
|                                                  |                                                          |                                                |                |                          |                                         |
|                                                  |                                                          |                                                |                |                          |                                         |
| Tanbah                                           |                                                          |                                                |                |                          | Pada perangkat <i>Laptop acer</i> dapat |
| es Dashboard<br>ID<br>Lat transaksi              | Sambar Barang Nama Barang                                | Volume Barang Harga Baran                      | ng Diskon      | Airsi                    |                                         |
| to Users 1                                       | 1 MILLION LUCKY                                          | 30 ML Rp 50.000                                | Rp 0           | Edit Hapus               | menamplikan dashboard yang              |
| 2                                                | 1 MILLON LUCKY                                           | 50 MI Rp 100.000                               | Rp 10.000      | Fidit Haput              | baik                                    |
| 3                                                | 1 MILLION LUCKY                                          | 100 ML Rp 160.000                              | Rp 10.000      | Edit Hapus               |                                         |
| 4                                                |                                                          | 30 ML Rp 50.000                                | Rp 0           | Edit                     |                                         |
|                                                  | -                                                        |                                                |                |                          |                                         |
| =                                                | Data Ti                                                  | ransaksi                                       |                |                          | Pada perangkat <i>Laptop acer</i> dapat |
| 10 10 455af52d-                                  | Order ID<br>Ibbf 41df 974f.2cf8b1f13531                  | Tanggal Order<br>undefined                     | Username       | Total Harga              |                                         |
| 2 f52d3863-6                                     | He9-4533-93a9-9a174015a6af                               | undefined                                      | tono           | Rp 280.000               | menampilkan transaksi yang baik         |
| 4 640:5394-7                                     | ed3-47c8-9e3b-e11b9d4c6617                               | 1/1/2025, 10:12:14 AM                          | boy            | Rp 200.000               |                                         |
| 5 120b0e13-7                                     | 65e-4bb2-87b4-55f032e6074a                               | 1/1/2025, 10:27:48 AM                          | arif           | Rp 450.000               |                                         |
| 6 125e6628-1<br>7 2fb01914                       | 466-4643-bec5-a04f41932609                               | 1/1/2025, 10:31:07 AM                          | abdul<br>febri | Rp 150.000               |                                         |
| 8 84fd705f-b-                                    | 49c-468e-b4b0-a034b3ded64d                               | 1/1/2025, 104246 AM                            | sunarso        | Rp 150.000               |                                         |
| 9 31d11753-<br>10 84w0409u4                      | 7c38-4e9a-8a6e-700%2cd0c3d<br>01c+42c1-6635-0836b478c6e3 | 1/1/2025, 10:48:50 AM<br>1/1/2025, 10:51:41 AM | sinta<br>vitra | Rp 240.000<br>Rp 230.000 |                                         |
|                                                  |                                                          |                                                |                |                          |                                         |
| E lambah                                         |                                                          |                                                |                |                          | Pada perangkat Lanton acer dapat        |
| ID Username                                      | Email                                                    | Password                                       | Aksi           | 1                        | i usu perungkut Lupiop ucci dapat       |
| as 1 abdul                                       | abdul@gmail.com                                          | abdulgila                                      | Edit H         | lapus                    | menampilkan user yang baik              |
| CO 2 amort                                       | amar1@gmail.com                                          | amar1                                          | adit H         | lapus                    | menampikan user yang baik               |
| 3 test                                           | test@gmail.com                                           | test                                           | Edit Ha        | lapus                    |                                         |
| 4 amar2                                          | amar@gmail.com                                           | amar2                                          | Edit H         | lapus                    |                                         |
| 5 biji                                           | biji123@gmail.com                                        | biji123                                        | Edit H         | lapus                    |                                         |
| 6 budi                                           | budi@gmail.com                                           | budi123                                        | Edit H         | lapus                    |                                         |
| 7 tono                                           | tono@gmail.com                                           | tono123                                        | Edit H.        | -                        |                                         |
|                                                  |                                                          |                                                |                |                          |                                         |
|                                                  |                                                          |                                                |                |                          |                                         |

| III Project 0                                                                                                    | • Doto Services Charts                                                                                                    | 2. B. 4                                                                                                    | Pada porangkat Lanton agar danat        |
|----------------------------------------------------------------------------------------------------|----------------------------------------------------------------------------------------------------|----------------------------------------------------------------------------------------------------|-----------------------------------------|
| Overview                                                                                                    | + Create Database                                                                                                    | toko_arabic_parfume.produk                                                                                                    | Faua perangkai Lupiop acer dapat        |
| DATABASE                                                                                                    | Q. Search Namespaces                                                                                                    | STORACE SIZE 4448 LODICAL DATA SIZE 128845 TOTAL DOCUMENTS: 85 INDEXESTORAL SIZE 3463                                                                                                    |                                         |
| Clusters                                                                                                    | a sets and to and out                                                                                                    | Find Indexes Bohema Anti-Patterns () Aggregation Bearoh Indexes                                                                                                    | manampillan data hasa Products          |
| SERVICES                                                                                                    | analytic and a second second sec | Generate queries from natural language in Company?                                                                                                    | menamplikan data base Products          |
| Atios Search                                                                                                    | transactions                                                                                                    | the first a second t fields to be to a second second                                                                                                    |                                         |
| Stream Processing                                                                                                    | 1947                                                                                                    | news Type a direction for the second second se                                                                                                    |                                         |
| Triggers                                                                                                    |                                                                                                    | OUTEV PESULTS 1/20 OF MANY                                                                                                    | dengan baik                             |
| Higration                                                                                                    |                                                                                                    |                                                                                                    | a a a a a a a a a a a a a a a a a a a   |
| Data Federation                                                                                                    |                                                                                                    | _1d: 0bjcc11d(*676708853acf928f3119734f*)                                                                                                    |                                         |
| Data API                                                                                                    |                                                                                                    | price : "Solos"                                                                                                    |                                         |
| A SECURITY                                                                                                    |                                                                                                    | voune: -us no-<br>priceDiscout: - ""                                                                                                    |                                         |
| Contraction of the second second second second second second second second second second second second second s                                                                                                    |                                                                                                    | THE REPORT OF THE CONTRACT OF THE CONTRACT OF THE CONTRACT OF THE PARTY OF THE PARTY OF THE PART |                                         |
| Backup                                                                                                    |                                                                                                    | < PIEVIOUS 1-20 of many results NET >                                                                                                    |                                         |
| Database Access                                                                                                    |                                                                                                    |                                                                                                    |                                         |
| Sources and the second second se | <                                                                                                    | (*                                                                                                    |                                         |
|                                                                                                    |                                                                                                    |                                                                                                    |                                         |
| Overview                                                                                                    | + Create Database                                                                                                    |                                                                                                    |                                         |
|                                                                                                    | 0. 2000                                                                                                    | toko_arabic_parrume.transactions                                                                                                    | Pada perangkat <i>Laptop acer</i> dapat |
| BATABASL                                                                                                    | C sector nometpope                                                                                                    |                                                                                                    |                                         |
| Clusters                                                                                                    | toko_arabia_parfume                                                                                                    | Deserve auxilia from antural inclusion in Companya                                                                                                    |                                         |
| SUMICLS                                                                                                    | produk                                                                                                    |                                                                                                    | menampilkan data base transaksi         |
| Atlastearch                                                                                                    | transactions                                                                                                    | Fiter# Type a query: ( field: 'value' ) Renet Apply Options >                                                                                                    | menampirkan uata base transaksi         |
| Stream Processing                                                                                                    | LOWER                                                                                                    |                                                                                                    |                                         |
| Tiggen                                                                                                    |                                                                                                    | QUERY RESULTS 1-20 OF MANY                                                                                                    | 1 1 11                                  |
| Figration                                                                                                    |                                                                                                    | _id_ tbjectid(*8774aba92aaad/11999ec119*)                                                                                                    | dengan baik                             |
| Data API                                                                                                    |                                                                                                    | order_16   *455af52d-9b07-42df-974f-2ef801f23531*<br>press.meeuwt   150600                                                                                                    | avinguin o unit                         |
|                                                                                                    |                                                                                                    | <ul> <li>contoner_details : Object</li> <li>itoms : Array (3)</li> </ul>                                                                                                    |                                         |
| B SECONTY                                                                                                    |                                                                                                    |                                                                                                    |                                         |
| Chalokacort                                                                                                    |                                                                                                    | < PERVICES 1-20 of many results NEXT >                                                                                                    |                                         |
| Backup                                                                                                    |                                                                                                    |                                                                                                    |                                         |
| DUTUDUH ACONS                                                                                                    | <                                                                                                    | 9.                                                                                                    |                                         |
| Instance Arcens                                                                                                    |                                                                                                    |                                                                                                    |                                         |
| -                                                                                                    |                                                                                                    |                                                                                                    |                                         |
| III Project D                                                                                                    | Data Services Charts                                                                                                    | I. E. A                                                                                                    | Pada perangkat Lanton acer danat        |
| Overview                                                                                                    | + Create Database                                                                                                    | toko_arabic_parfume.users                                                                                                    | i ada perangka Lupiop aler dapat        |
| DATABASE                                                                                                    | Q Search Nomespaces                                                                                                    | STORAGE SIZE 54KS LOSICAL DATA SIZE 27KS TOTAL DOCUMENTS IF INDERS TOTAL SIZE 34KB                                                                                                    |                                         |
| Clusters                                                                                                    | · · · ·                                                                                                    | Find Indexes Schema Anti-Patterns () Aggregation Search Indexes                                                                                                    |                                         |
| m services                                                                                                    | toko_orabic_partume                                                                                                    | Generate queries from natural language in Compass#                                                                                                    | menampiikan data base user              |
| Atlas Secret                                                                                                    | produk.                                                                                                    |                                                                                                    | 1                                       |
| Streep Processing                                                                                                    | transactions                                                                                                    | ntar® Type a query: ( field: 'value' ) Rost Apply Options -                                                                                                    |                                         |
| Tiopera                                                                                                    | L research                                                                                                    |                                                                                                    | l dengan baik                           |
| Harston                                                                                                    |                                                                                                    | MUCHT REDULISCHIPVER                                                                                                    | ucingan baik                            |
| Data Federation                                                                                                    |                                                                                                    | _141 ObjectId(167600c08860fs101980062871)                                                                                                    |                                         |
|                                                                                                    |                                                                                                    | email: * haddligyn(1.com*                                                                                                    |                                         |
| Data API                                                                                                    |                                                                                                    | <pre>&gt; cart: Array (1)</pre>                                                                                                    |                                         |
| Data API                                                                                                    |                                                                                                    |                                                                                                    |                                         |
| Data API                                                                                                    |                                                                                                    |                                                                                                    |                                         |
| Dona API<br>B SECURITY<br>Quicksterr<br>Rockup                                                                                                    |                                                                                                    | _44: 06/wc14(1977200588199422004-(1w621)                                                                                                    |                                         |
| Data API<br>B SECURITY<br>Quickstort<br>Bockup<br>Database Access                                                                                                    |                                                                                                    | .44,763/ex121/19/20084/7942/0044-7942/004-7<br>serverse : / mori /<br>serverse : / mori /<br>serverse : / mori /                                                                                                    |                                         |

2) Pengujian Tombol

Setelah pengujian *website*, dilakukan pengujian tombol untuk memastikan semua tombol berfungsi dengan baik. Hasil pengujian tersebut dapat dilihat pada Tabel 4.2.

| Tabel 4. 2 | Hasil Penguijan Fungsi Tombol     |
|------------|-----------------------------------|
|            | Thus T engujuar T unger T enne er |

| No | Uji     | Skenario Uji     | Hasil           | Status |
|----|---------|------------------|-----------------|--------|
|    |         |                  |                 | 🗸 / X  |
| 1  | Halaman | Menekan Home     | Menampilkan     | ✓      |
|    | Utama   |                  | Tampilan Awal   |        |
|    |         | Menekan Products | Menampilkan Isi | ✓      |
|    |         |                  | Products        |        |
|    |         | Menekan About    | Menampilkan     | ~      |

|   |           |                            | Tampilan Abaout   |   |
|---|-----------|----------------------------|-------------------|---|
|   |           | Menekan Contact            | Menampilkan       | ✓ |
|   |           |                            | Tampilan Contact  |   |
|   |           | Menekan Keranjang          | Menampilkan Isi   | ✓ |
|   |           |                            | Keranjang         |   |
|   |           | Menekan Sign In /          | Menampilkan       | ✓ |
|   |           | Up                         | Tampilan Login    |   |
|   |           |                            | Menampilkan       | ✓ |
|   |           |                            | Tampilan Register |   |
| 2 | Regiter   | Menekan tombol             | Menampilkan       | ✓ |
|   |           | register                   | tampilan akun     |   |
|   |           |                            | berhasil di buat  |   |
| 3 | Login     | Menekan tombol             | Menapilkan        | ✓ |
|   |           | login                      | halaman masuk     |   |
| 4 | Products  | Menekan tombol             | Menampilkan       | ✓ |
|   |           | volume                     | perubahan volume  |   |
|   |           | Menkan tombol              | Menampilkan       | ✓ |
|   |           | ceakout                    | keberhasilan      |   |
|   |           |                            | pembelian         |   |
|   |           | Menekan tombol <i>back</i> | Menampilkan       | ✓ |
|   |           |                            | halaman kembali   |   |
| 5 | Contact   | Menampilkan via            | Menampilkan       | ✓ |
|   |           | whatsapp                   | contact pemilik   |   |
| 6 | Keranjang | Menekan tombol             | Menampilkan       | ✓ |
|   |           | bayar                      | tampilan alamat   |   |
|   |           | Menekan tombol             | Menampilkan       | ✓ |
|   |           | tambah (+)                 | penambahan        |   |
|   |           |                            | Products          |   |
|   |           | Menekan tombol             | Menampilkan       | ✓ |
|   |           | kurang (-)                 | pengurangan       |   |
|   |           |                            | peroduk           |   |

| 7  | Bayar     | Menekan tombol      | Menapilkan         | ✓ |
|----|-----------|---------------------|--------------------|---|
|    |           | submit tampilan     | metode             |   |
|    |           | alamat              | pembayaran         |   |
|    |           | Memilih dan menekan | Menampilkan        | ✓ |
|    |           | metode pembayaran   | tampilan           |   |
|    |           |                     | successful         |   |
| 8  | Riwayat   | Menekan tombol      | Menampilkan        | ✓ |
|    | Transaksi | logout              | halaman utama      |   |
| 9  | Dashbord  | Menekan tombol      | Menapilkan         | ✓ |
|    |           | tambah (+)          | Products yang      |   |
|    |           |                     | berhasil di tambah |   |
|    |           | Menekan tombol edit | Menapilkan         | ✓ |
|    |           |                     | Products yang      |   |
|    |           |                     | berhasil di edit   |   |
|    |           | Menekan tombol      | Menapilkan         | ✓ |
|    |           | hapus               | Products yang      |   |
|    |           |                     | berhasil dihapus   |   |
| 10 | User      | Menekan tombol      | Menapilkan akun    | ✓ |
|    |           | tambah (+)          | yang berhasil di   |   |
|    |           |                     | tambah             |   |
|    |           | Menekan tombol edit | Menapilkan akun    | ✓ |
|    |           |                     | yang berhasil di   |   |
|    |           |                     | edit               |   |
|    |           | Menekan tombol      | Menapilkan akun    | ✓ |
|    |           | hapus               | yang berhasil di   |   |
|    |           |                     | hapus              |   |

Pengujian diatas menggunakan perangkat *android* dengan spesifikasi sebagai berikut:

- 1. ACER ASPIRE E5-475G
- 2. RAM 8 GB
- 3. PROSESOR CORE IS 7200U

#### 4. PENYIMPANAN 1 TB HDD ,128GB SSD

#### 4.2.2 Kelebihan Dan Kekurangan

Adapun Implementasi MERN Stack Pada Inventori Menejemen System Di Toko Arabic *Parfume* Bandar Lampung yang telah dibuat memiliki kelebihan dan kekurangannya antara lain sebagai berikuta :

### 1) Kelebihan

Berikut merupakan kelebihan dari aplikasi ini:

- a. Website memiliki tata letak yang jelas dengan navigasi sederhana, seperti Menu *Home, Products, About*, dan *Contact*. Ini memudahkan pengunjung untuk menemukan informasi yang dibutuhkan.
- Bagian Home memberikan sambutan hangat yang sesuai dengan tujuan toko. Frasa seperti "Temukan koleksi eksklusif kami" memberikan kesan positif pada pengunjung.
- c. Setiap Products memiliki nama dan tombol "Pesan Sekarang" yang jelas, membuat pengunjung mudah mengetahui apa yang ditawarkan dan langsung melakukan tindakan.

#### 2) Kekurangan

Selain memiliki kelebihan, aplikasi ini memiliki kekurangan, antara lain:

- a. Jika Anda ingin menjangkau pasar lebih luas, menyediakan opsi bahasa Inggris akan sangat membantu.
- b. Gambar *Products* hanya berupa desain label tanpa menampilkan bentuk fisik botol *parfum*. Ini bisa membuat pelanggan kurang mendapatkan gambaran tentang *Products* yang sebenarnya.
- c. Tidak ada deskripsi mendalam mengenai setiap *parfum*, seperti aroma utama, ketahanan wangi, atau ukuran botol. Ini penting untuk menarik minat pelanggan.

d. Elemen visual seperti warna latar belakang, *font*, dan gambar kurang bervariasi, sehingga *website* terlihat agak datar. Ini bisa memengaruhi daya tarik estetika.